# **DIAPORAMA SLIDER Module pour Deltacms**

Ce module va vous permettre d'insérer un diaporama responsif dans une page Deltacms.

Par configuration vous pourrez obtenir cet aspect :

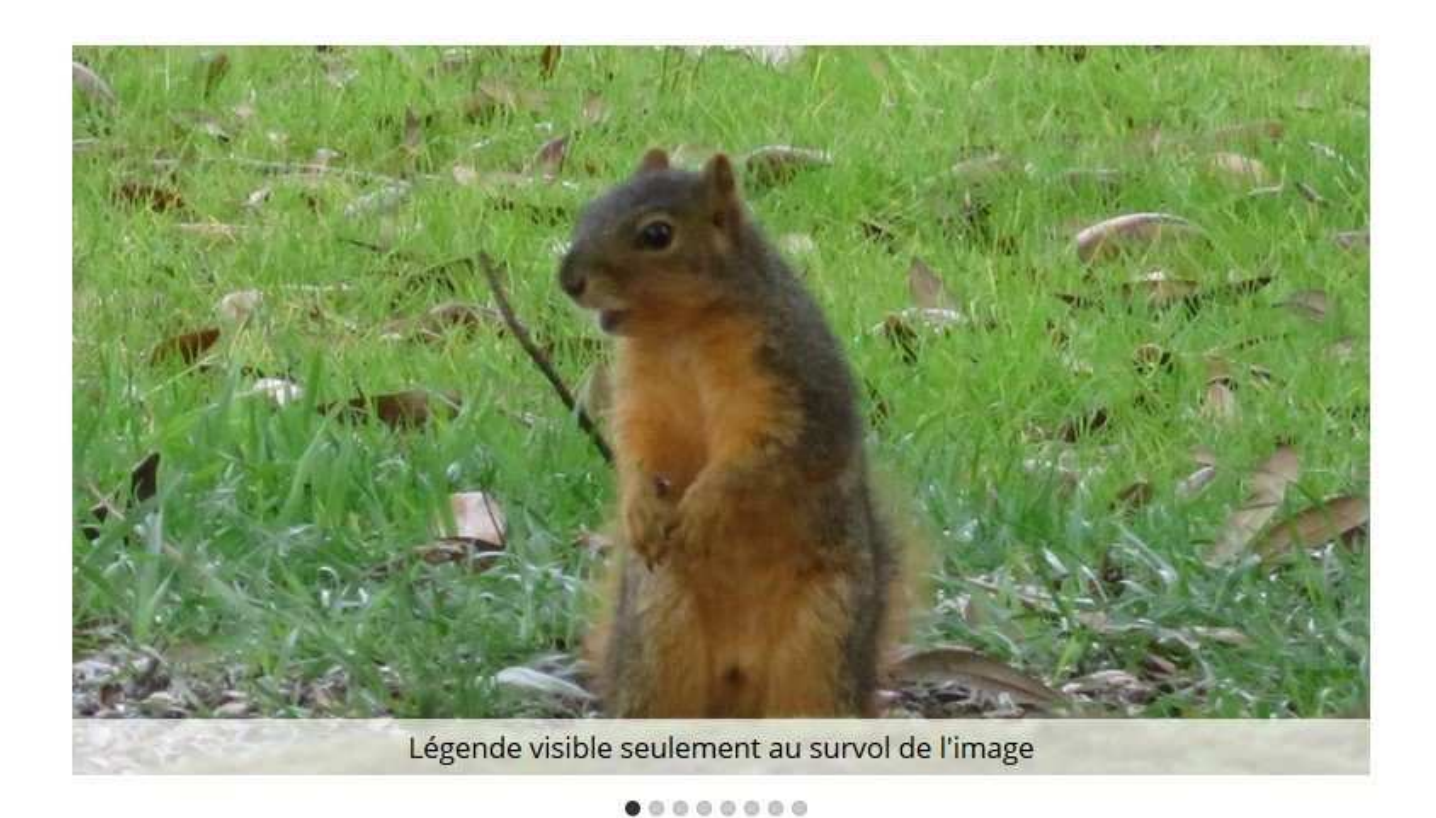

- La navigation se fait en cliquant sur la zone droite ou gauche de l'image.
- Le texte apparaît de façon progressive au survol de l'image.
- Arrêt du défilement automatique au survol de l'image.

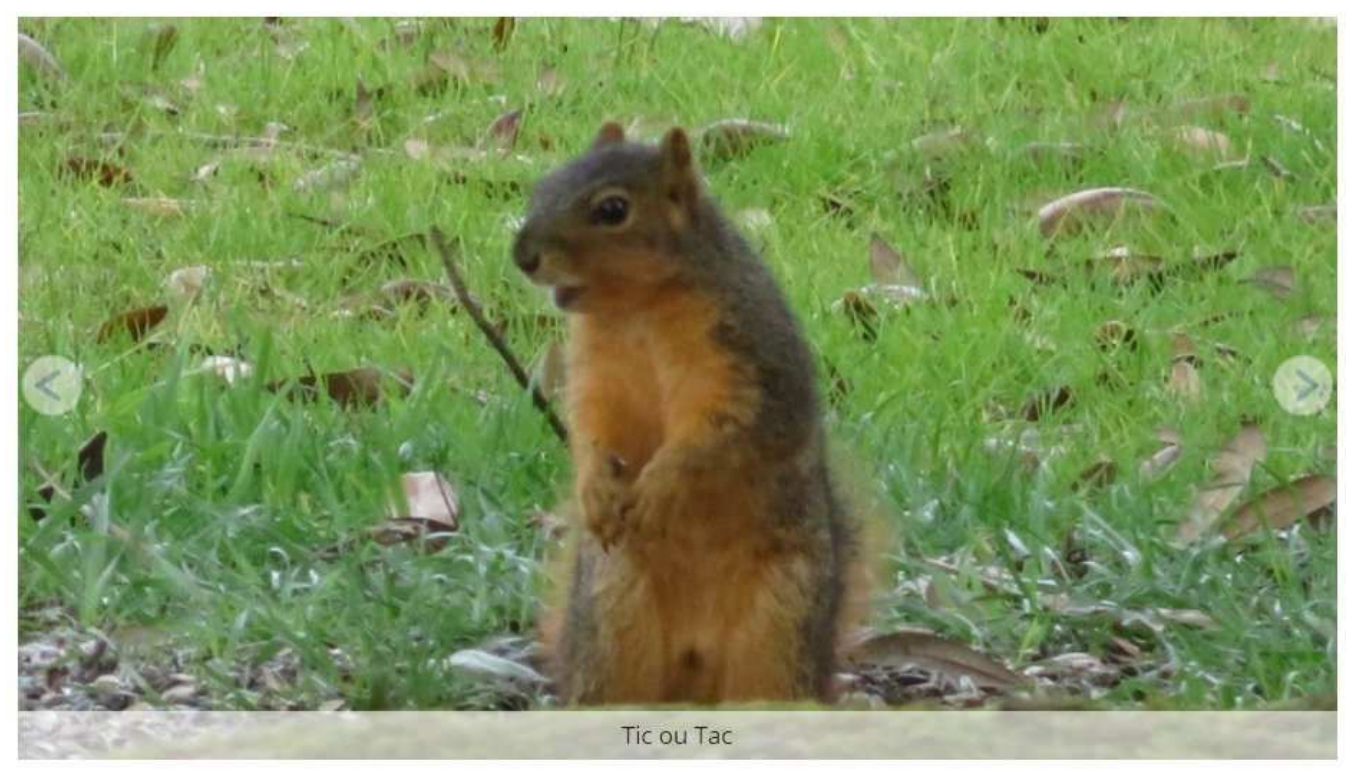

• • • • • • • • • • •

- Navigation par boutons discrets.
- Le texte et les boutons apparaissent de façon progressive au survol de l'image.
- Arrêt du défilement automatique au survol de l'image.

Ou encore cette version avec légende en haut et boutons de navigation rectangulaires :

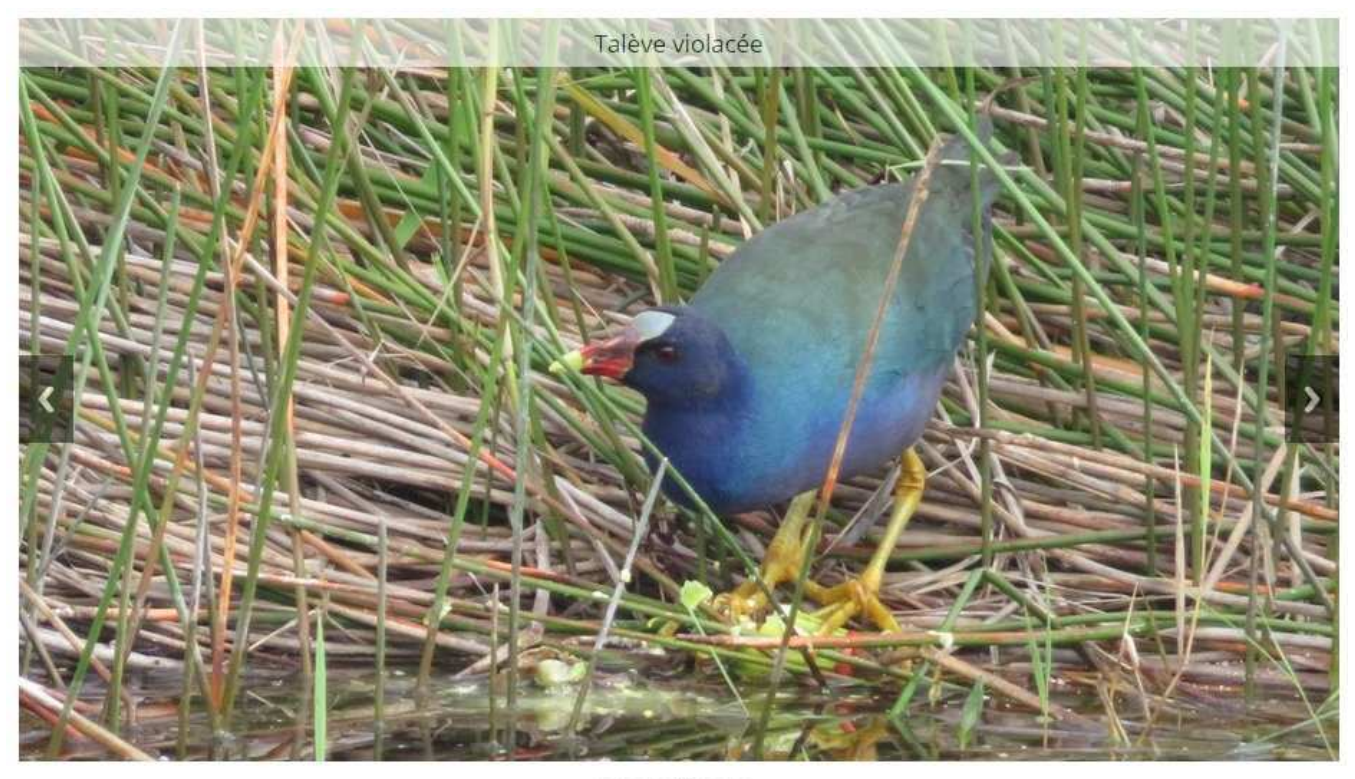

#### Le module Slider peut être utilisé dans une page avec gabarit

Gabarit 2 colonnes 6-6, colonne de gauche avec gabarit bloc de texte et colonne de droite avec module Slider

#### Titre du bloc

Lorem ipsum dolor sit amet, consectetur adipiscing elit. Nam interdum, neque non vulputate hendrerit, arcu turpis dapibus nisl, id scelerisque metus lectus vitae nisi. Class aptent taciti sociosqu ad litora torquent per conubia nostra, per inceptos himenaeos. Donec feugiat dolor et turpis finibus condimentum. Cras sit amet ligula sagittis justo.

Lorem ipsum dolor sit amet, consectetur adipiscing elit. Nam interdum, neque non vulputate hendrerit, arcu turpis dapibus nisl, id scelerisque metus lectus vitae nisi. Class aptent taciti sociosqu ad litora torquent per conubia nostra, per inceptos himenaeos. Donec feugiat dolor et turpis finibus condimentum. Cras sit amet ligula sagittis justo.

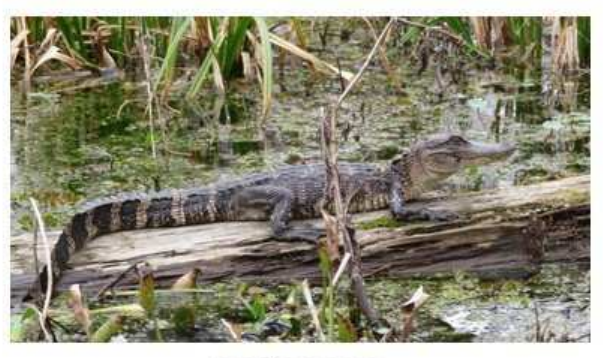

00000000

#### Le diaporama est basé sur responsiveslides.com

#### #mode d'emploi

#### 1 - Créer une nouvelle page, modifier cette page

| <ul> <li>Retour</li> </ul>      | 😧 Aide |   | C Dupliquer                    | × Supprimer          | ✓ Enregistrer |
|---------------------------------|--------|---|--------------------------------|----------------------|---------------|
| Informations générales <b>Q</b> |        |   |                                |                      |               |
| Titre<br>Slider                 |        |   | Titre court <b>@</b><br>Slider | Module 🕑<br>Slider   | ~ <b>0</b>    |
| Aspect du lien<br>Texte         | v      | ] |                                | Position du module 🛛 | ~             |

### 2 - Sélectionner le module Slider et choisir la position du module dans la page

L'option "Position du module dans la page" vous permet de choisir où le diaporama va s'afficher dans la page.

La position "libre" vous permet d'insérer du contenu avant et après le diaporama en saisissant [MODULE] à l'endroit voulu dans votre page.

| Fichier - Editer - Voir - Insérer - Format - Outils -                                                | Tableau -                          |
|----------------------------------------------------------------------------------------------------|------------------------------------|
| $\mathfrak{G}$ $\mathfrak{G}$ Paragraphe - <b>B</b> $I \ \sqcup \ \underline{A}$ - $\underline{A}$ - | 15px → 토ΞΞ 🗄 + Ε→ Ε→ 🖽 → 🖾 🖾 🔗 🜣 💢 |
| Texte avant le module                                                                                |                                    |
| [MODULE]                                                                                             |                                    |
| Texte après le module                                                                                |                                    |
|                                                                                                    |                                    |
|                                                                                                    |                                    |
|                                                                                                    |                                    |
|                                                                                                    |                                    |

Cliquez sur l'icone "roue dentée", positionnée à côté du choix de module, pour passer à l'étape 3.

## 3 - Paramétrage du diaporama.

Vous aurez au préalable chargé les images du diaporama dans un dossier à l'intérieur de **site/file/source/** (par FTP ou par le gestionnaire de fichiers intégré à Deltacms).

### A ce propos 3 remarques :

\* Le diaporama va s'adapter automatiquement au **format** (16/9, 4/3,...) ou à **l'orientation** des images mais je trouve que le meilleur résultat visuel sera obtenu avec des images de même format et de même orientation. Mais ce n'est qu'une opinion personnelle, vous êtes libre de mixer différentes images.

\* Le diaporama va afficher l'image dans le même conteneur quelque soit sa **taille**, une image trop petite va être dilatée, une image trop grande va augmenter le temps de chargement du diaporama. Je vous conseille des images de largeur minimum 800px si votre paramétrage de la "Largeur maxi du diaporama " est à 800px.

\* L'ordre de passage est paramétrable.

=> Choisir le dossier contenant vos images

### Configuration du module

| <ul> <li>Retour</li> </ul>        | Ø Aide   |  | ✓ Enregistrer |
|-----------------------------------|----------|--|---------------|
| Sélection du dossier contenant le | s images |  |               |
| Dossier cible                     |          |  |               |
| aller mer source, galene, grece   | 3        |  |               |
| Paramétrage du diaporama          |          |  |               |

Ce choix étant réalisé un message vous indique qu'il faut enregistrer cette première étape de configuration.

| Paramétrage du diaporama                        |            |                          |   |                                         |   |
|-------------------------------------------------|------------|--------------------------|---|-----------------------------------------|---|
| Navigation avec ou sans boutons 😧               |            | Type de bouton 🚱         |   | Visibilité des puces de navigation 😡    |   |
| Zone droite ou gauche de l'image                | ~          | cercle blanc             | ~ | Puces visibles                          | ~ |
| Largeur maxi du diaporama 🔞                     |            | Durée de la transition 😡 |   | Durée de chaque diapositive 😡           |   |
| 800 pixels                                      | ~          | 1.5 s                    | ~ | 5 s                                     | ~ |
| Visibilité de la légende 🥑                      |            | Position de la légende 😧 |   | Temps d'apparition légende et boutons 🛛 |   |
| Au survol                                       | ~          | En bas                   | ~ | 2s                                      | ~ |
| Tri des images <b>O</b><br>Alphabétique naturel | ~          |                          |   |                                         |   |
| Image                                           | Légende    |                          |   | Lien                                    |   |
| chapiteau.jpg                                   | chapiteau  |                          |   | accueil                                 |   |
| philosophe.jpg                                  | philosophe |                          |   | contact                                 | ~ |
| port.jpg                                        | port       |                          |   | galeries                                | Ô |

=> Vous avez accès aux réglages suivants :

- Choix du type de navigation manuelle par boutons ou par zones droite ou gauche de l'image,
- Choix du type de boutons, flèche dans un rectangle noir ou dans un cercle blanc.
- Visibilité des puces de navigation ou pager,
- Largeur maxi du diaporama en pixels, le réglage "100%" correspond à la largeur du site définie en configuration 40 pixels,
- La durée de la transition, en secondes ou en millisecondes, entre diapositives (fading),
- La durée totale d'affichage, en secondes ou en millisecondes, d'une image (fading compris, au minimum durée de la transition + 100ms),
- La visibilité de la légende uniquement au survol de l'image, toujours visible ou jamais visible,
- La position de la légende en bas ou en haut de l'image,
- Le temps d'apparition de la légende et des boutons,
- Le choix du type de tri des images,
- La saisie des légendes,
- La sélection d'un lien vers une page du site. Laissez vide si vous ne voulez pas de lien sur l'image du diaporama.

### N'oubliez pas d'enregistrer.

### # C'est possible

Dans un même site Deltacms vous pouvez insérer plusieurs diaporamas avec pour chacun des paramétrages différents.

### # C'est pas possible

Dans une page Deltacms vous ne pouvez insérer qu'un seul diaporama.

Avec Deltacms ce n'est pas possible d'insérer plus d'un module par page, vous ne pourrez donc pas insérer un diaporama (module slider) dans une page de blog (module blog) ou dans un formulaire (module form).